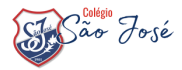

02

## **COMO FAZER A MATRÍCULA ONLINE**

06

Acesse o site do Colégio São José (www.saojosecaxias.com.br) e clique no banner de Renovação de Matrícula. Você será redirecionado para o Portal de Matrículas;

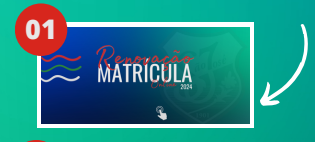

MATRÍCULA

Insira o CPF do Responsável Financeiro do aluno (apenas o RF poderá efetuar a matrícula. A senha é a mesma usada no App do Colégio. Nesta etapa, poderá aparecer alguma mensagem que inviabilize a continuidade do processo, caso haja alguma inadimplência financeira. Se não for o caso, siga adiante, clicando em PROXIMO;

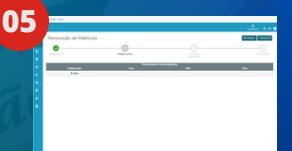

Em seguida, aparecerá o nome do estudante, ano letivo a ser matriculado, nível, série, componentes curriculares e turno.

você

visualizar o valor das próximas 12 parcelas. CLIQUE EM PRÓXIMO;

poderá

\* Caso tenha mais de um filho no Colégio, selecione um deles, conclua a matrícula e depois reinicie o processo para matricular os demais;

Aqui

Caso não lembre sua senha, clique em ESQUECI MINHA SENHA e redefina a mesma.

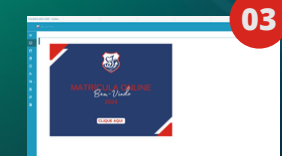

Clique sobre a imagem de Bem-vindo;

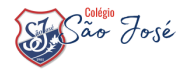

## **COMO FAZER A MATRÍCULA ONLINE**

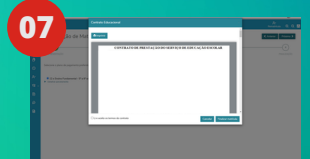

Aguarde, pode demorar até um minuto para gerar o seu contrato. Depois que carregar, leia o contrato em tela ou imprima;

\*Para avançar é necessário marcar a opção LI e ACEITO. Para seguir para o próximo passo clique em "Finalizar Matrícula";

## ASSINATURA DO CONTRATO

Uma nova aba abrirá onde você colocará seus dados para receber o token (código numérico).

de a Motión SE NÃO ABRIR A NOVA GUIA DO INBOUND, CLUQUE SOBRE ASSINAR CONTRATO NO CANT

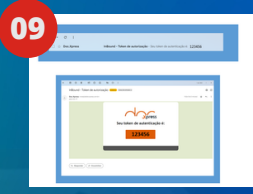

Aguarde alguns segundos para receber o SMS ou abra o seu e-mail, dependendo da opção escolhida.

Insira o token recebido (uma sequência de 06 números) no campo indicado;

NÃO RECEBEU O TOKEN??? Verifique os dados informados, ou o spam (em caso de ter escolhido o e-mail) e clique em REENVIAR.

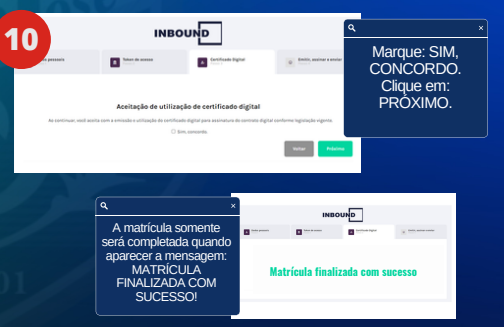

AQUI, É OBRIGATÓRIO O PREENCHIMENTO DO DO E-MAIL DO RESPONSÁVEL FINANCEIRO e o número de celular (código de área (sem o zero) e o número do celular); Selecionar o botão no qual você deseja receber o token;

- ∘ SMS
- ∘ E-MAIL

Você receberá o contrato assinado pelo Colégio em breve, no mesmo e-mail do Responsável Financeiro informado na etapa anterior (para recebimento do TOKEN).